Date: 21.02.2018

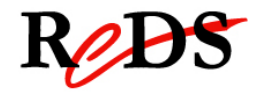

# Résumé pour l'utilisation de Quartus II 17.0

| Ver | Date            | Qui | Commentaires                              |
|-----|-----------------|-----|-------------------------------------------|
| 0.1 | 17 sept 2014    | EMI | Adaptation pour Linux                     |
| 0.4 | 01 nov. 2016    | BRE | Ajout assignation automatique des pins    |
| 0.6 | 21 février 2018 | EMI | Ajout analyse quantité logique par entité |

Version: PC de laboratoire Linux, février 2018, logiciel Quartus II 17.0, 64bits

## Création d'un nouveau projet et importation des fichiers VHDL

- Lancer le logiciel Quartus II, aller dans les menus : REDS Lab → Electronic Design → Quartus II 17.0 ou raccourci sur le bureau
- Lancer le Wizard pour la création d'un nouveau projet, soit : File → New Project Wizard..., puis Next
- Dans la fenêtre "New Project Wizard: Directory, Name, Top-Level Entity" Choisir le répertoire : /home/reds\_user/crs\_csn/<nom\_proj>/pr Créer, si nécessaire, les répertoires

Saisir le nom du projet (idem nom entité) **à respecter** Saisir le nom de l'entité du top (top-level-design entity) *normalement automatiquement copié* 

puis Next

- 4. Dans la fenêtre "Project Type" Sélectionner "Empty Project", puis Next
- 5. Dans la fenêtre "Select File"

cliquer sur .... et aller dans les répertoires ...src et src\_cpld, puis sélectionner tous les fichiers VHDL pour la synthèse puis Next

 Dans la fenêtre "New Project Wizard: Family & Device Settings" Choisir la famille "MAX V"

puis compléter le champ "Name filter" avec le device : 5M570ZF256C5 puis Next

Info carte MaxV 80-25p: device family: Max V, device : 5M570ZF256C5

- Dans la fenêtre "New Project Wizard: EDA Tool Settings" Fenêtre Simulation Sélectionner QuestaSim dans la liste, avec format VHDL puis Next
- 8. Dans la fenêtre "Summary", cliquer sur Finish

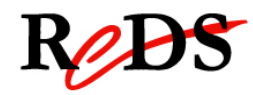

# Assignation des pins pour les signaux I/O

Option 1 : Assignation automatique avec un script

- Le répertoire <nom\_proj>/src\_cpld doit contenir le script « < top\_level\_design\_entity>\_pin\_assignment.qsf»
- Aller dans le menu : Assignement → Import Assignments...
- Cliquer sur .... et sélectionner le fichier du script.
- Cliquer sur OK

#### **Option 2 : Assignation manuelle**

 Ouvrir la fenêtre de sélection du Device en allant dans le menu: Assignement → Pin Planner
Pour chaque signal => choisir la pin correspondante selon schématique

## Compilation des fichiers VHDL du projet :

 Démarrer la compilation en allant dans le menu: Processing → Start compilation ou

cliquer sur l'icone 🕨 dans la barre d'outils

puis le message: "Full Compilation was successful (X warnings)" si vous obtenez des erreurs, corriger celles-ci et relancer la compilation

#### Visualisation de la quantité de logique par entity du projet :

- Dans la fenêtre "Compilation Report" aller dans : Analysis & Synthesis => Resource Utilization by Entity
- Voici une liste des valeurs intéressantes : Logic Cells; LC Registers; LUT-Only LCs; Register-Only LCs; LUT/Register LCs; Carry Chain LCs
- Ces informations sont aussi disponibles dans le fichier "maxv\_top.map.rpt" situé dans le répertoire "output\_files"

#### Visualisation des vues RTL et Technologic :

 Ouvrir les vues en allant dans le menu : Tools => Netlist\_Viewers => choisir soit

RTL Viewer Technology Map Viewer Date: 21.02.2018

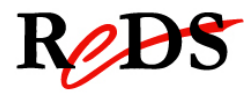

# Vérification du type de circuit : Device Assignment

- Ouvrir la fenêtre de sélection du Device en allant dans le menu: Assignement → Device
- Si nécessaire, modifier le device assignment (idem au point 5 de création d'un nouveau projet)

# Programmation du circuit :

- Lancer le programmeur, aller dans le menu : Tools → Programmer
- 2. Si nécessaire configurer le hardware (voir ci-dessous)
- 3. Sélection du fichier de programmation :
  - o clic « AddFile .. »
  - sélectionner le répertoire output\_files, puis
  - o sélectionner le fichier \*.pof, puis cliquer open
  - o cocher les cases Program et Verify
- 4. Lancer la programmation : clic sur « Start »

Configuration du programmeur :

- o clic « Hardware Setup »
- o double clic « USB-Blaster »
- o Dans la fenêtre « Currently selected hardware » : USB-Blaster [x-x]
- o cliquer « close »

Device utilisé au REDS :

#### carte MaxV 80-25p:

family: Max V, device 5M570ZF256C5